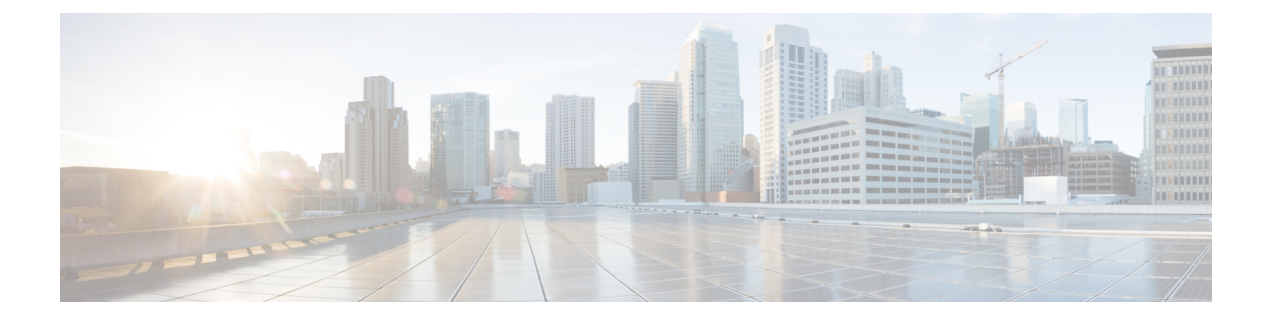

# **Security Considerations**

- Java Upgrades, on page 1
- Upgrade OpenJDKUtility, on page 1
- Upgrade Tomcat Utility, on page 2

## **Java Upgrades**

During installations and upgrades, Unified CCE installs the base required Java version.

You can apply Java updates to your contact center as follows:

Apply Java updates for the latest 32-bit Java 8 minor version.

For the most current Java support information, see the Contact Center Enterprise Compatibility Matrix at https://www.cisco.com/c/en/us/support/customer-collaboration/unified-contact-center-enterprise/products-device-support-tables-list.html.

You can download and install the OpenJDK Java updates from the OpenLogic website.

• Modify the Windows CCE\_JAVA\_HOME environment variable to point to the new OpenJDK Java Runtime Environment (JRE) location if it has changed.

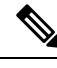

**Note** AppDynamics machine agent that is packaged with Unified ICM and Unified CVP uses a separate copy of OpenJDK. Any vulnerability fix for OpenJDK requires an upgrade of the AppDynamics machine agent. This update is delivered through an engineering special (ES) for Unified ICM and Unified CVP.

## **Upgrade OpenJDKUtility**

The Cisco Upgrade OpenJDKUtility:

- Upgrades OpenJDK JRE to latest release.
- Supports upgrade for both MSI and Zip file formats.
- Automatically sets the CCE\_JAVA\_HOME environment variable to updated version so that Unified CCE applications can employ the latest OpenJDK version as the Java runtime.

Before using the tool:

- Download the OpenJDK installer from the OpenLogic OpenJDK website: https://www.openlogic.com/openjdk. (Both msi and zip formats are supported).
- Copy the downloaded file into the Unified CCE component VMs. For Example C:\UpgradeOpenJDKTool.
- Download the utility from and unzip OpenJdkUpgradeTool.zip to any local folder. For example: Download and Unzip under C:\UpgradeOpenJDKTool.
- Run **openJDKUtility.exe** from unziped folder For all the supported commands and for more details, refer to the *Readme.html* (which is available as part of the *OpenJdkUpgradeTool.zip* ).

Once the installation is successful, CCE\_JAVA\_HOME is updated and does not trigger the system reboot.

## **Upgrade Tomcat Utility**

Use the optional Cisco Upgrade Tomcat Utility to:

• Upgrade Tomcat to version 9.0 build releases. (That is, only version 9.0 build releases work with this tool.) You may choose to upgrade to newer builds of Tomcat release 9.0 to keep up with the latest security fixes.

Tomcat uses the following release numbering scheme: Major.minor.build. For example, you can upgrade from 9.0.21 to 9.0.22. You cannot use this tool for major or minor version upgrades.

Before using the tool:

- Download the Tomcat installer (apache-tomcat-version.exe) from the Tomcat website: http://archive.apache.org/dist/tomcat/tomcat-9/. Copy the installer onto the Unified CCE component VMs. For Example C:\UpgradeTomcatTool.
- Download the utility zip file, extract it, and run the batch file to upgrade Tomcat.

Download link:

• Delete or back up large log files in these directories to reduce upgrade time:

<ICM install directory>:\icm\tomcat\logs

<ICM install directory>:\icm\debug.txt

#### **Install Tomcat**

For detailed information on the results from each step, see the ../UpgradeTomcatResults/UpgradeTomcat.log file.

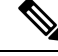

**Note** Stop Unified CCE services on the VM before using the Tomcat Utility.

L

#### Procedure

- **Step 1** From the command line, navigate to the directory where you copied the Upgrade Tomcat Utility.
- **Step 2** Enter this command to run the tool: **tomcatutility.bat**.
- **Step 3** When prompted, enter the full pathname of the Tomcat installer version you want to use.

For example:

c:\tomcatInstaller\apache-tomcat-9.0.21.exe

- **Step 4** When prompted, enter **yes** to continue with the install.
- **Step 5** Repeat these steps for all unified CCE component VMs.
  - **Note** If the latest installed Tomcat does not work properly, install the previous working version using the Tomcat utility by following the above-mentioned steps.

I